# Hier geht es darum im EcoDMS das Webfrontend zu aktivieren

Zuerst muss man sich mit dem User ecoSIMSAdmin im Connection Manager anmelden

Danach ruft man die Clientanwendung auf.

Dann im Menü Optionen --> Einstellungen -->

#### Geschrieben von: Administrator

Montag, den 08. Dezember 2014 um 20:23 Uhr - Aktualisiert Montag, den 08. Dezember 2014 um 21:17 Uhr

|                               |                                |                     |             | ecoDMS - 30 DAYS DEMC |  |  |  |  |  |  |  |  |
|-------------------------------|--------------------------------|---------------------|-------------|-----------------------|--|--|--|--|--|--|--|--|
| <u>D</u> atei <u>A</u> nsicht | <u>O</u> ptionen               | <u>P</u> lugins     | ?           |                       |  |  |  |  |  |  |  |  |
| 🛃 🛃 🖂                         | ೫ <u>E</u> instell             | ungen               |             | Strg+Alt+S            |  |  |  |  |  |  |  |  |
| Status                        | 월 <u>B</u> enutzer             |                     |             |                       |  |  |  |  |  |  |  |  |
| 🚯 Alle                        | <mark>⊯ <u>P</u>lug-in </mark> | s                   |             |                       |  |  |  |  |  |  |  |  |
| 🗐 Erledigt                    | 🕄 Symbol                       | <u>l</u> eisten ein | richten     |                       |  |  |  |  |  |  |  |  |
| 🗐 Wiedervorlage               | 🖉 Erweite                      | erte Vollte         | xtsuche     | Strg+Umschalt+V       |  |  |  |  |  |  |  |  |
| 🍕 Zu Bearbeiten               | 🔇 Alle ak                      | tiven Filter        | zurücksetze | n.                    |  |  |  |  |  |  |  |  |
| Ordner                        | Ŭ                              | ×                   |             |                       |  |  |  |  |  |  |  |  |
| Ordner ^ Sch                  | nlüssel                        | Si                  |             |                       |  |  |  |  |  |  |  |  |
| 🦸 Alle                        |                                |                     |             |                       |  |  |  |  |  |  |  |  |
|                               |                                |                     |             |                       |  |  |  |  |  |  |  |  |
|                               |                                |                     |             |                       |  |  |  |  |  |  |  |  |
|                               |                                |                     |             |                       |  |  |  |  |  |  |  |  |
|                               |                                |                     |             |                       |  |  |  |  |  |  |  |  |
|                               |                                |                     |             |                       |  |  |  |  |  |  |  |  |
| Donn ruft man dag Mar         |                                |                     |             |                       |  |  |  |  |  |  |  |  |

Dann ruft man das Menü Web / Mobil / API aufrufen.

#### Geschrieben von: Administrator

Montag, den 08. Dezember 2014 um 20:23 Uhr - Aktualisiert Montag, den 08. Dezember 2014 um 21:17 Uhr

|               |            |          |       |       |       |             |       |          |   |      | ecoD   | DMS    | - 30  | DA   | YS   | DEM    |            |          |             | g da  |       | 17)  | ) – Ac | strato | г |     |     |                |         |      |     |
|---------------|------------|----------|-------|-------|-------|-------------|-------|----------|---|------|--------|--------|-------|------|------|--------|------------|----------|-------------|-------|-------|------|--------|--------|---|-----|-----|----------------|---------|------|-----|
| <u>D</u> atei | <u>A</u> n | sicht    | 0     | otior | nen   | <u>P</u> lu | gins  | ?        |   |      |        |        |       |      |      |        |            |          |             |       |       |      |        |        |   |     |     |                |         |      |     |
| <u></u>       | B          | M        | Ø     | le    | 3 6   | à I         | 5     | <b>a</b> | ¥ | 5    |        | 3      |       |      | ×    | *      | i.         | *        |             |       |       |      |        |        |   |     |     |                |         |      |     |
| Status        |            |          |       |       | ð     | 🗷 Fil       | ter / | Such     | e |      |        |        |       |      |      |        |            |          |             |       |       |      |        |        |   |     |     | ð»             | Date    | nexp | por |
| 😌 Alle        | e          |          |       |       |       |             |       |          |   |      |        |        |       |      |      |        |            |          | Einst       | tellu | ungen | ı    |        |        |   |     |     |                |         |      |     |
| ┩ Erle        | ed         |          |       | l     |       |             |       |          | v | Veb. | - Mob  | il - A | API   |      |      |        |            |          |             |       |       |      |        |        |   |     |     |                |         |      |     |
| 🍕 Wie         | d          |          | Dok   | ume   | nten  | arten       |       |          | F |      |        | _      |       |      |      |        |            |          |             | ,     |       |      | _      |        |   |     |     |                |         |      |     |
| ard nor       | Be         |          |       | 2     | -     |             |       |          |   | Web  | Zugri  | iff    | Mobi  | iler | Zugi | iff    | AP         | l Zug    | griff       | TL    | LS (S | SSL) |        |        |   |     |     |                |         |      |     |
| Ordner        |            |          | Eir   | nstel | llung | jen         |       |          |   | Vo   | rhind  | una    | sinfo |      | atio |        |            |          |             |       |       |      |        |        |   |     |     |                |         |      |     |
|               | A 1        |          |       |       |       |             |       |          |   |      | Webc   | lien   | t URL | _:   | Dien | st nic | tht o      | gesta    | artet       |       |       |      |        |        |   |     |     |                |         |      |     |
| 1/2           | ~          | Kla      | ccifi | zieri | -     | attrib      | uto   |          |   |      |        |        |       |      |      |        |            |          |             |       |       |      |        |        |   |     |     |                |         |      |     |
|               |            | ικτα     | 55111 |       |       |             | ute   |          |   | Po   | rt ver | rwei   | nden  | -    | ì    |        |            |          |             |       |       |      |        |        |   |     |     |                |         |      |     |
|               |            |          |       |       | 8     |             |       |          |   |      | Port   | 8      | 080   | ~    | J    |        |            |          |             |       |       |      |        |        |   |     |     |                |         |      |     |
|               |            | Or       | dne   | rber  | echt  | igung       | en    |          |   |      |        |        |       |      |      |        |            |          |             |       |       |      |        |        |   |     |     |                |         |      |     |
|               |            |          |       | E     |       |             |       |          |   |      |        |        |       |      |      |        |            |          |             |       |       |      |        |        |   |     |     |                |         |      |     |
|               |            |          | Ore   | dner  | stru  | ktur        |       | =        |   |      |        |        |       |      |      |        |            |          |             |       |       |      |        |        |   |     |     |                |         |      |     |
|               |            |          |       | 6     |       |             |       |          |   |      |        |        |       |      |      |        |            |          |             |       |       |      |        |        |   |     |     |                |         |      |     |
| <             |            | Proxy    |       |       |       |             |       |          |   |      |        |        |       |      |      |        |            |          |             |       |       |      |        |        |   |     |     |                |         |      |     |
| Filter V      | o          |          |       |       |       |             |       |          |   |      |        |        |       |      |      |        |            |          |             |       |       |      |        |        |   |     |     |                |         |      |     |
| Per           | sċ         |          |       | ľ     | ~     |             |       |          |   |      |        |        |       |      |      |        |            |          |             |       |       |      |        |        |   |     |     |                |         |      |     |
| Glo           | ba         |          |       | Sta   | atus  |             |       |          |   |      |        |        |       |      |      |        |            |          |             |       |       |      |        |        |   |     |     |                |         |      |     |
|               |            |          |       |       | 9     |             |       |          |   |      |        |        |       |      |      |        |            |          |             |       |       |      |        |        |   |     |     | Diens          | t start | en   |     |
|               |            |          | Web   | / M   | obil  | / API       |       | ~        |   |      |        |        |       |      |      |        |            |          |             |       |       |      |        |        |   |     |     |                |         |      |     |
|               | <          |          |       | Ш     |       |             | )     |          |   |      |        |        |       |      |      |        |            |          |             |       |       |      |        |        |   |     |     |                |         |      |     |
|               |            |          |       |       |       |             |       |          |   |      |        |        |       |      |      |        |            |          |             |       |       |      |        |        |   |     |     | Anw            | enden   |      | ₫рр |
|               |            |          |       |       |       |             |       |          |   |      |        |        |       |      |      |        |            |          |             |       |       |      |        | _      |   |     |     | _              |         |      |     |
|               |            | <b>J</b> |       |       |       |             |       | 制        |   |      |        | 鱥      | Keis  | Q4   |      |        | <b>R</b> ð | <b>M</b> | <b>P</b> (3 | K St  | N B   | nąt  | Bd     |        | 肥 | hag | WB9 | e <b>she</b> y | П       |      |     |

#### Geschrieben von: Administrator

Montag, den 08. Dezember 2014 um 20:23 Uhr - Aktualisiert Montag, den 08. Dezember 2014 um 21:17 Uhr

|                 |                                                           | ecoDMS - 30 DAYS DEMO (remaining days: 17) - Administrator |                     |
|-----------------|-----------------------------------------------------------|------------------------------------------------------------|---------------------|
| <u>D</u> atei   | <u>A</u> nsicht <u>O</u> ptionen <u>P</u> lugins <u>?</u> |                                                            |                     |
| 53              | 🗟 🖾 🐼 🐻 🕼 🕯 🛃 🛃                                           | t 🛱 💭 🖉 📏 💥 🧩                                              |                     |
| Status          | @ 🗵 Filter / Suche                                        |                                                            | @ 🗷 Datenexpo       |
| 🚯 Alle          |                                                           | Einstellungen                                              |                     |
| 🗐 Erle<br>🗐 Wie |                                                           | Web - Mobil - API                                          |                     |
| 🗐 Zu E          |                                                           | Web Zugriff Mobiler Zugriff API Zugriff TLS (SSL)          |                     |
| Ordner          | Einstellungen                                             | Verbindungsinformationen                                   |                     |
| - 🌾 P           | AL 🍂                                                      | Webclient URL: <u>http://localhost:8080</u>                |                     |
|                 | Klassifizierungsattribute                                 | Port verwenden                                             |                     |
|                 |                                                           | Port 8080                                                  |                     |
|                 | Ordnerberechtigungen                                      |                                                            |                     |
|                 |                                                           |                                                            |                     |
|                 | Ordnerstruktur                                            |                                                            |                     |
| 6               |                                                           |                                                            |                     |
| ilter V         | Proxy                                                     |                                                            |                     |
| Pers            | sč 🏲                                                      |                                                            |                     |
| Glot            | ba Status                                                 |                                                            |                     |
|                 | <b>®</b>                                                  |                                                            | Dienst starten      |
|                 | Web / Mobil / API                                         |                                                            |                     |
|                 |                                                           |                                                            |                     |
|                 |                                                           |                                                            | Anwenden <u>A</u> b |

Rheitendehninden Die Sallere Meinderweinges Stutieteisschlüssen Bvitterindhüchgen) Wielst Bnaw serf die

#### Geschrieben von: Administrator

Montag, den 08. Dezember 2014 um 20:23 Uhr - Aktualisiert Montag, den 08. Dezember 2014 um 21:17 Uhr

|                                                                      |                           | ① 🛣 🛱 💭 🖉 📎 🔆 🏂                                                                                                    |               |
|----------------------------------------------------------------------|---------------------------|----------------------------------------------------------------------------------------------------|---------------|
| Status                                                               | 🖻 🗵 Filter /              | / Suche                                                                                                    | 🖻 🗷 Datenexpo |
| <ul> <li>Alle</li> <li>Erled</li> <li>Wied</li> <li>Zu Be</li> </ul> | Dokumentenarten           | Einstellungen                                                                                                    |               |
| Ordner<br>Ordner                                                     | Einstellungen             | <ul> <li>✓ TLS (SSL) verwenden</li> <li>              ✓ Vom System selbst signiertes Zertifikat verwenden      </li> </ul> |               |
| V AL                                                                 | Rlassifizierungsattribute | O Eigenen Schlüsselbund verwenden                                                                                          |               |
|                                                                      | Ordnerberechtigungen      | Zertifikat Alias                                                                                                    |               |
|                                                                      | Ordnerstruktur            | Schlüsselbund Passwort Schlüsselbund                                                                                       |               |
| <ul><li>✓</li><li>Filter Vo</li></ul>                                | )<br>Proxy                |                                                                                                    |               |
| Persö<br>Globa                                                       | Status                    |                                                                                                    |               |
|                                                                      | Web / Mobil / API         |                                                                                                    |               |
|                                                                      |                           |                                                                                                    | Anwenden Ab   |

## Geschrieben von: Administrator

Montag, den 08. Dezember 2014 um 20:23 Uhr - Aktualisiert Montag, den 08. Dezember 2014 um 21:17 Uhr

|    | Benutzer-                                            | und Gruppenverwaltung  |                        |    |
|----|------------------------------------------------------|------------------------|------------------------|----|
|    | Benutzer                                             |                        | Zugeordnete Rollen     |    |
| aq | 🔔 ecoDMS (ecodms)                                    |                        | 2 ecoSIMSCREATEFOLDE   | २  |
| e  |                                                      |                        | 灐 ecoSIMSHISTORY       |    |
| <  |                                                      |                        | ₩ ecoSIMSUSER          |    |
| 3  |                                                      |                        | 灐 ecoSIMSVERSIONING    |    |
|    |                                                      |                        | ⅔ ecoSIMSWEBCLIENT     |    |
|    |                                                      |                        | ☆ r_ecodms             |    |
|    | Neu Löschen Bearbeiten Passwort Kopieren.            | <u>B</u> erechtigungen | Entfernen              |    |
| ,  | Verfügbare Rollen                                    |                        | Zugeordnete Benutzer   |    |
|    | 灐 ecoSIMSHISTORY                                     | <u>^</u>               | 💄 ecoDMS (ecodms)      |    |
|    | ₩ ecoSIMSUSER                                        |                        |                        |    |
|    | 灐 ecoSIMSVERSIONING                                  |                        |                        |    |
|    | ֎ ecoSIMSWEBCLIENT                                   |                        |                        |    |
| F  | 🛠 r_ecodms                                           | =                      |                        |    |
| e  | 🛣 scanner                                            |                        |                        |    |
|    | N <u>e</u> u Löschen                                 |                        | Entfernen              |    |
|    | LDAP / Active Directory                              |                        |                        | ОК |
|    |                                                      | iraa haankaaankikan    | Man Sinaling Hida Ster |    |
| F  | Bitte beachten Sie:                                  |                        |                        |    |
|    |                                                      | Die                    |                        |    |
|    |                                                      | Benutzerbered          | btigungen              |    |
|    |                                                      | Denutzerberec          | indgungen              |    |
|    |                                                      | werden beim n          | achsten                |    |
|    |                                                      | Start angewen          | det!                   |    |
|    | 🗌 Diesen Dialog nicht mehr anzeigen                  |                        | 1                      |    |
|    |                                                      | (                      | <u>о</u> к             |    |
|    | Brenderswinderer Concentration Management of Lizepsz | dina Donti 8880 som    | an sich im             |    |